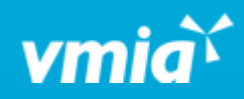

# VMIA Portal

How to apply for an upcoming trip

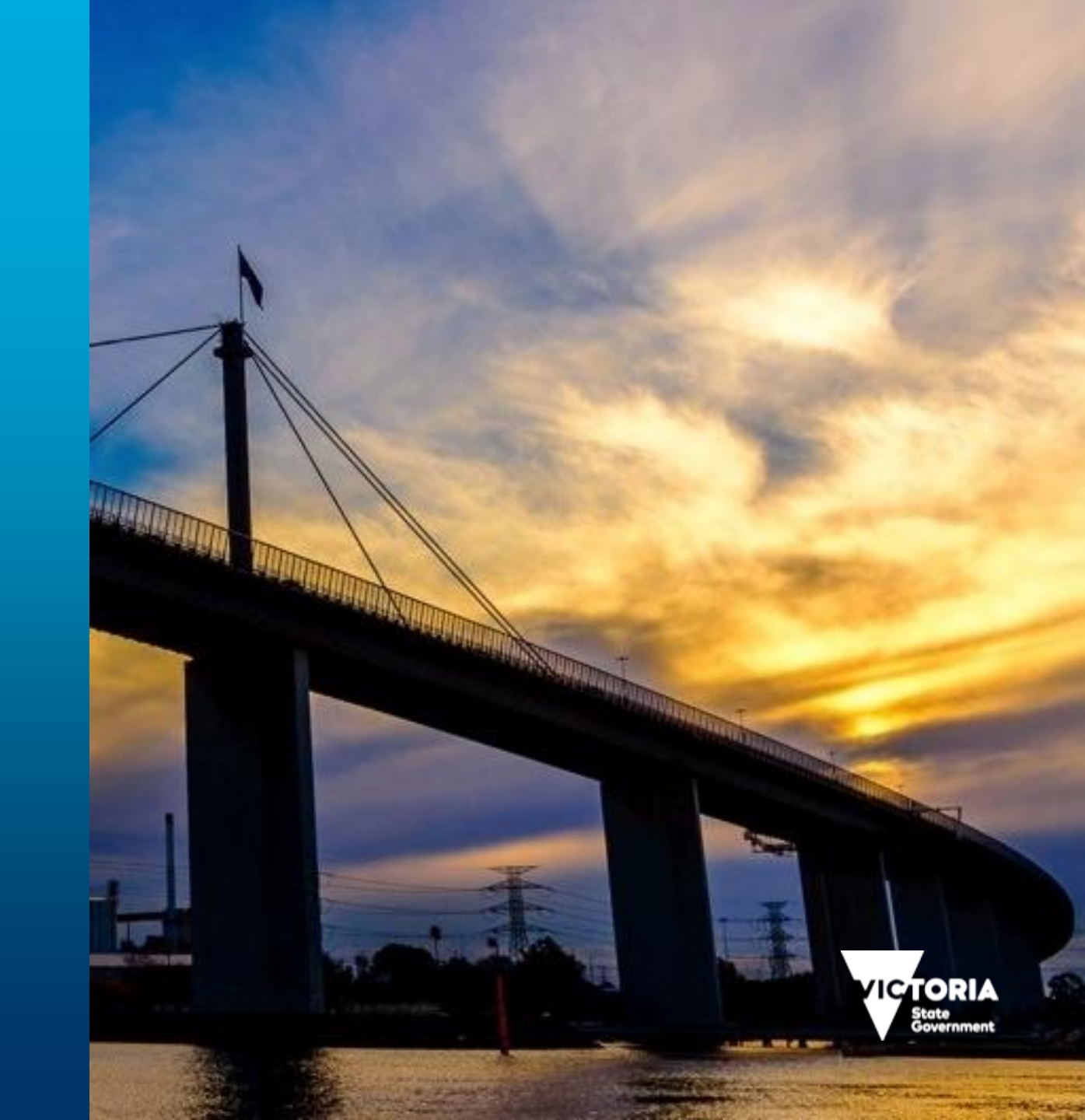

vmia.vic.gov.au

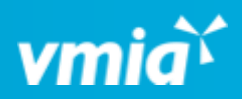

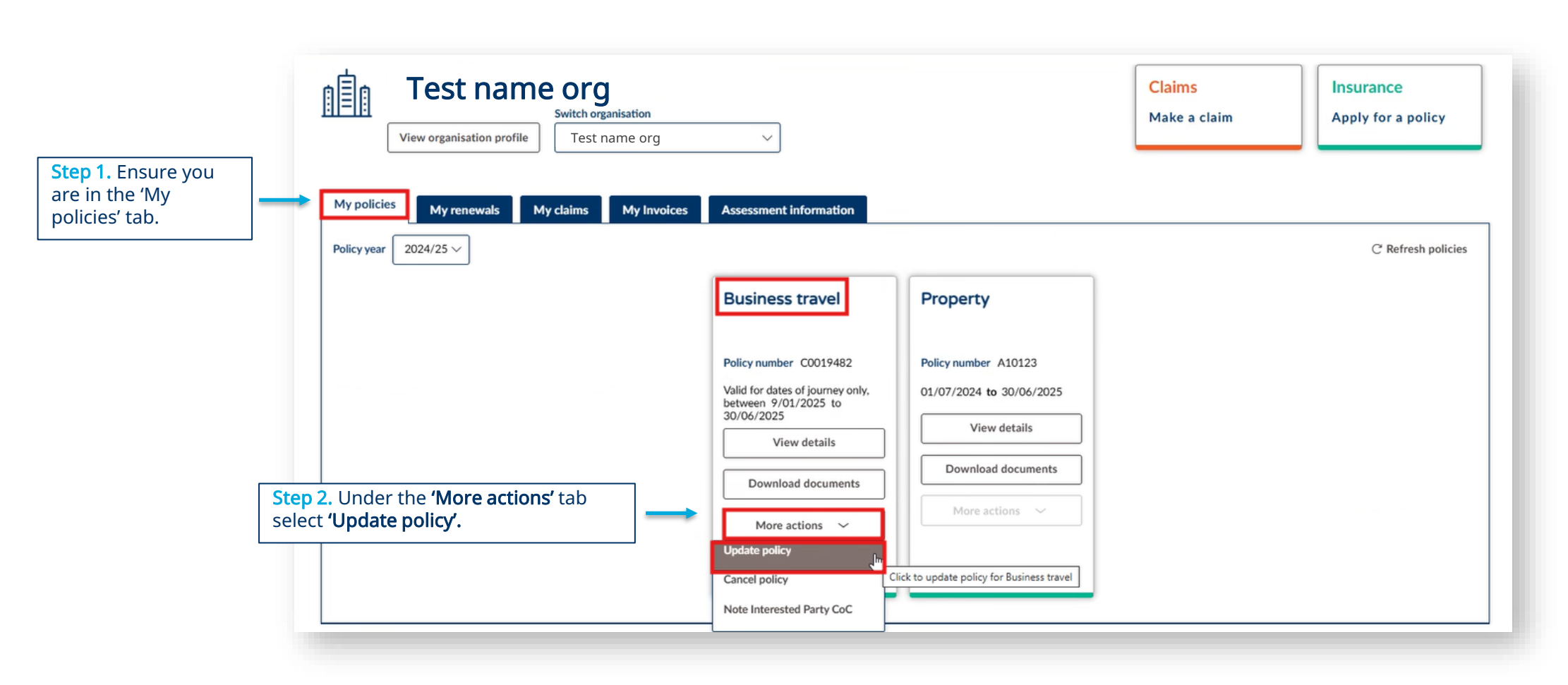

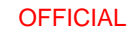

March 25

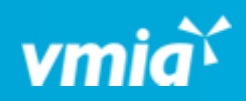

| Update policy ID: E-97175         |                             | Actions $\checkmark$ Exit  |               |
|-----------------------------------|-----------------------------|----------------------------|---------------|
| Client details                    |                             |                            |               |
| Details                           |                             | Opdate application details |               |
| Client name                       | Organisation number         | Client details             |               |
| Test name org                     | A60000000000                | Information                |               |
| Organisation status               |                             | Summary and review         |               |
| Active                            |                             |                            |               |
| Desision                          |                             | Delley weekster            |               |
| Previous names                    |                             | Policy snapshot            |               |
| (i) Information                   |                             | Policy type                |               |
| No previous name changes recorded |                             | Business travel            |               |
|                                   |                             | Palieu number              |               |
| Address                           |                             | C0019482                   |               |
| Address line 1                    |                             |                            |               |
| 3730 Ballarto Rd                  |                             | Effective date             |               |
| Address line 2                    |                             | 07701/2023 10 007072023    |               |
|                                   |                             | Organisation               |               |
|                                   |                             | Test name org              |               |
| Suburb                            | State                       |                            |               |
| Pactode                           | Country                     | Step 3. 1                  | f all details |
| 3981                              | AUSTRALIA                   | are curr                   | ent and       |
| Contact details                   |                             | correct.                   | select        |
|                                   | 1-1-224-                    | 'Continu                   | ıe'.          |
| rvame<br>Tester 01                | Job Title<br>Tester at VMIA |                            |               |
| Phone                             | Email                       |                            |               |
|                                   |                             |                            |               |

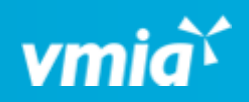

|                                                 | Update policy ID: E-97175 NEW                                                                                                    | Actions V Exit                                                                                       |
|-------------------------------------------------|----------------------------------------------------------------------------------------------------|----------------------------------------------------------------------------------------------------|
|                                                 | Information                                                                                                    | Update application details                                                                           |
|                                                 | (i) Information                                                                                                    | <ul> <li>Client details</li> <li>Information</li> </ul>                                              |
|                                                 | Please note the following when selecting the policy From (Start date): <ul> <li>Additional trips cannot be entered prior to the Period of insurance: 'From (Start date)'. This date should ideally commence from today's date so that any additional trips entered are covered.</li> </ul> | Summary and review                                                                                   |
|                                                 | <ul> <li>Travel insurance cover cannot be applied retrospectively, post a trip's inception date of travel.</li> </ul>                                                                                                    | Policy snapshot                                                                                      |
|                                                 | Period of insurance From (Start date) To (Expiry) To (Expire)                                                                                                    | Policy type<br>Business travel                                                                       |
|                                                 | 09/01/2025 30/06/2025                                                                                                    | Policy number<br>C0019482                                                                            |
|                                                 | Please provide details of expected travel during the period of insurance:                                                                                                    | Effective date<br>09/01/2025 to 30/06/2025                                                           |
|                                                 | i Information                                                                                                    | Organisation<br>Test name org                                                                        |
| Step 4. Select 'Yes' or<br>'No' that applies to | Please note that one traveller equates to one trip.<br>Please ensure any subsequent travel is reported to the VMIA so that travel insurance cover is arranged for that particular period of travel.                                                                                        |                                                                                                    |
| Stop E. Selast Marian                           | Do you expect, that for any one trip entered below (either domestic or international), that the total number of travel days exceeds 180 days? *                                                                                                    | <b>NOTE:</b> If 'Yes' is selected for either question, this will send your quote to the underwriting |
| <b>'No'</b> that applies to                     | Are you travelling to any one of the following countries: Libya, Syria, Afghanistan, Pakistan, Mali, Iraq, Nigeria, Niger, Somalia, Yemen, Venezuela, Mexico, Columbia, Mauritania, Algeria, Sudan, Kenya, Burkina Faso, Philippines, Palestine, Israel and Ukraine.                       | team to review due to traveling to a high-ris location.                                              |
|                                                 |                                                                                                    |                                                                                                    |

OFFICIAL

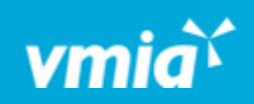

| <b>vmia</b> Client po                                                                                                    | Travel Record                                                                              |                                                  | Total tr                                  | ips taken: 33        |                                                                                                    |
|----------------------------------------------------------------------------------------------------|--------------------------------------------------------------------------------------------|--------------------------------------------------|-------------------------------------------|----------------------|----------------------------------------------------------------------------------------------------|
|                                                                                                    | Please record additional trips requiring travel insura Domestic trips Trip ID Destination* | From* To*                                        | Tot<br>Number of students staff/adults    | al trips: 33         |                                                                                                    |
|                                                                                                    | 1-DOM-24-25FY Sydney<br>2-DOM-24-25FY Year 7 Camp - Echuca                                 | 21/01/2025 29/01/2025<br>10/03/2025 📄 17/03/2025 | 15 6                                      | NO     this     stat | <b>TE:</b> If an existing trip needs to be modified,<br>is where you can edit dates and number of<br>ff and students. |
| Step 6. Click '+Add' and<br>provide details for the trip<br>destination, dates from and<br>to, number of attending<br>students and staff/adults. |                                                                                            |                                                  | Total: 25 8                               | k                    |                                                                                                    |
|                                                                                                    | International trips                                                                        |                                                  | Тс                                        | tal trips: 0         |                                                                                                    |
|                                                                                                    | Trip ID Destination*                                                                       | From* To*                                        | Number of students Number of staff/adults |                      |                                                                                                    |
|                                                                                                    | +Add                                                                                       | No items                                         |                                           |                      |                                                                                                    |
| March 25                                                                                                    | Back                                                                                       | OFFICI                                           | AL                                        |                      | Save Continue 5                                                                                                    |

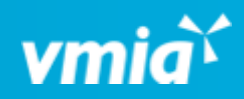

| vmid                                                                                                    | Client portal - Test name org                                                                                                    |                           |
|----------------------------------------------------------------------------------------------------|----------------------------------------------------------------------------------------------------|---------------------------|
| Step 7. Enter the effective date<br>you submit the trip (current<br>date <u>not</u> the first day of the<br>trip)                                                                 | Information Select a date that falls within the period of insurance i.e. from 09/01/2025 to 30/06/2025. What date is this change effective from: 7/03/2025 Do you need to update any other information about your policy?*                                                                                                    |                           |
| <b>Step 8.</b> If 'Yes' please provide<br>additional context which will<br>send the endorsement to the<br>underwriting team for<br>approval. Alternatively, click<br><b>'No'.</b> | Please provide details * Any additional context provided here for the application will automatically be sent to the Underwriting team for their manual approval. Additional context could include: trip itinerary, multiple destinations in the trip duration etc.                                                                                                    |                           |
|                                                                                                    | Summary of trip details         i Information         To facilitate matching paid invoices to specific trips, please provide details of new trips or changes made to existing trips. These particulars will be included on your invoice for easy reference.         Using the following examples for reference, please use the below text box to describe trip changes:         1) Added new trip to Adelaide from 10/02/2024 to 25/02/2024 for 5 students and 2 staff.         2) Modified existing Sydney trip from 01/04/2024 to 20/04/2024. Changed number of staff from 10 to 8. | Step 9. Click 'Continue'. |
| March 25                                                                                                    | Please provide a summary of trip detail changes which will be printed on your invoice.*  Client note: Anything written in this text box needs to be relevant to the trip and will reflect on invoice  Remaining: 149 characters  Back OFFICIAL                                                                                                    | Save Continue             |

6

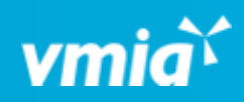

|                                                              | Update policy ID: E-97175 NEW                                                                                                    | Actions ~ Exit                                                          |
|--------------------------------------------------------------|----------------------------------------------------------------------------------------------------|-------------------------------------------------------------------------|
|                                                              | Summary and review                                                                                                    | Update application details                                              |
|                                                              | Client details                                                                                                    | <ul> <li>✓ Client details</li> <li>✓ Information</li> </ul>             |
|                                                              | Information                                                                                                    | > Summary and review                                                    |
|                                                              | Update highlights                                                                                                    | Policy snapshot                                                         |
|                                                              | Declaration                                                                                                    | Policy type<br>Business travel                                          |
|                                                              | <ul> <li>I/We,</li> <li>declare that to the best of my knowledge and belief the information in this form is true and correct and I/We have not withheld any relevant information.</li> <li>consent to VMIA using personal information I/We have provided on this form for the purpose of assessing eligibility under the policy. I/We understand that if I/We choose not to provide the required details, this is my choice and that VMIA may not be able to assess our insurance requirements/my entitlements.</li> <li>consent to VMIA disclosing personal information to other insurers, government departments or as required by law.</li> <li>consent to VMIA also disclosing personal information to and/or collecting additional information from investigators, accountants, legal advisers, medical advisers, actuaries or other</li> </ul> | Policy number<br>C0019482<br>Effective date<br>09/01/2025 to 30/06/2025 |
| 10 Read the declaration                                      | <ul> <li>declare that where I/We have provided information about another individual (e.g. an employee or client) that the individual has been made aware of the reason for the disclosure of their personal details to VMIA and of the contents of VMIA's Privacy Policy.</li> </ul>                                                                                                    | Organisation<br>Test name org                                           |
| nsure it is understood.<br>In tick the box before<br>eeding. |                                                                                                    | Step 11. Click "                                                        |

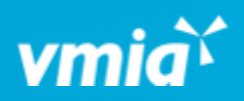

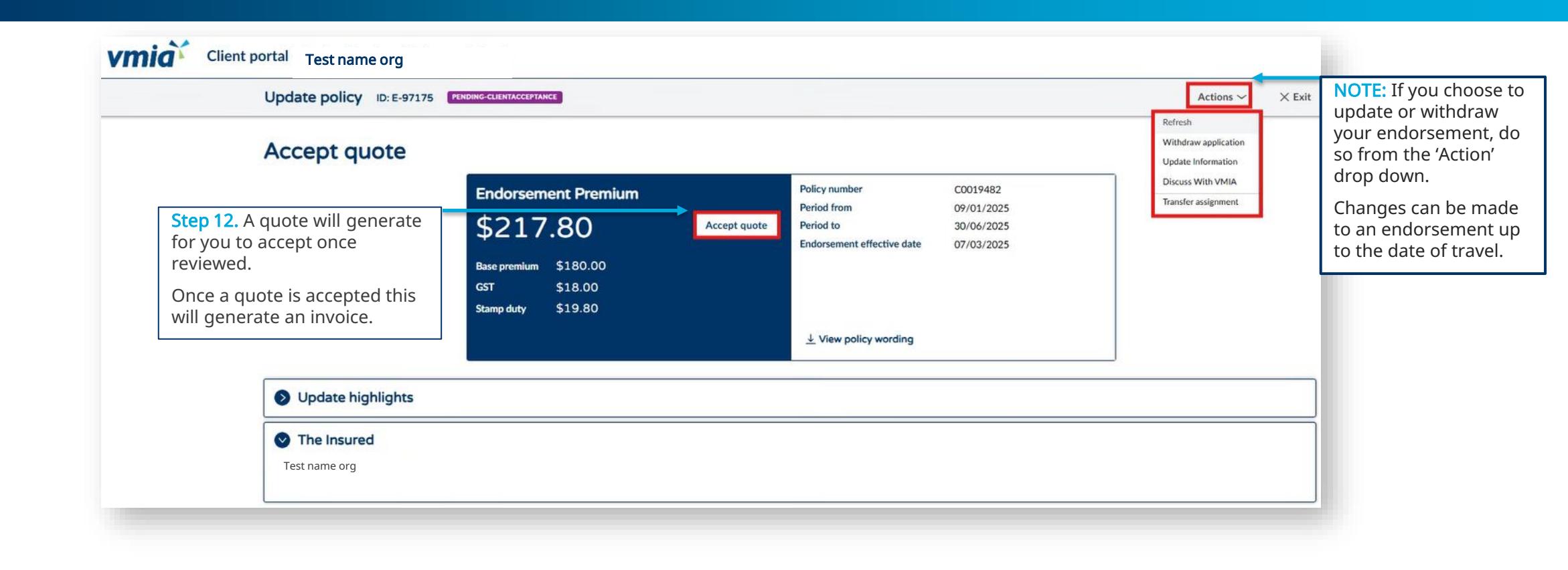

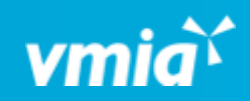

|                                                                                                    | Add purchase order number                                                                                                    |        |
|----------------------------------------------------------------------------------------------------|----------------------------------------------------------------------------------------------------|--------|
| Step 13. Select if you require a                                                                         | Do you wish to add a purchase order to your invoice?*                                                                                                    |        |
| urchase order with <b>'Yes'</b> or<br><b>lo'.</b> If you select 'Yes' this will<br>ppear on the invoice. |                                                                                                    |        |
|                                                                                                    | Cancel                                                                                                    | Submit |
| Vmia Client portal - Test nam                                                                            | ne org                                                                                                    |        |
| Update policy                                                                                            | ID: E-97175 PENDING-PAYMENT                                                                                                    | × Exi  |
| (i) Information                                                                                          |                                                                                                    |        |
| Thank you for acceptin                                                                                   | g the quote. We'll send you all the relevant information about your updated policy shortly. Please contact us on 03 9270 6990 or email us at contact@vmia.vic.gov.au if you have any questions. |        |

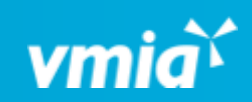

|                                                                                                    |                                                                           | ew organisation profile                                          | Switch organisation<br>Test name org | ~                                                                                                    |            |                             | <mark>Claims</mark><br>1ake a claim | lr<br>A     | surance<br>oply for a polic |
|----------------------------------------------------------------------------------------------------|---------------------------------------------------------------------------|------------------------------------------------------------------|--------------------------------------|----------------------------------------------------------------------------------------------------|------------|-----------------------------|-------------------------------------|-------------|-----------------------------|
| <b>Step 14</b> .' Under <b>'My Invoices'</b><br>rour recent endorsement will<br>appear. Select 'Download' to<br>generate your PDF invoice.<br>Once your invoice is paid the<br>tatus will change to 'Paid' and<br>appear under the 'Paid' tab<br>next to 'Outstanding'. | My policies<br>i Inform<br>If you have que<br>Outstanding<br>Invoice Date | My renewals Tries regarding payment st Paid Tries Invoice number | My claims My Invoi                   | Ces     Assessment info       t VMIA.     The second second seco | rmation    | t paid T Amount outstanding | Policy year 🛛 🐺                     | Status      |                             |
|                                                                                                    | 7/03/25                                                                   | P2025030024                                                      | Endorsement                          | C0019482                                                                                                    | \$217.80   | \$217.80                    | 2024/2025                           | OUTSTANDING | Download                    |
|                                                                                                    | 9/01/25                                                                   | P2025010207                                                      | New Application                      | C0019482                                                                                                    | \$381.15   | \$381.15                    | 2024/2025                           | OUTSTANDING | Download                    |
|                                                                                                    | 18/06/24                                                                  | P2024060295                                                      | Renewal                              |                                                                                                    | \$1,468.78 | \$1,468.78                  | 2024/2025                           | OUTSTANDING | Download                    |

# Things to note:

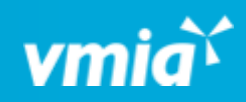

| vmia Client | portal - Test name org                        |                                                                                                    |                                                                                                    |                 |                                                                                                    |
|-------------|-----------------------------------------------|----------------------------------------------------------------------------------------------------|----------------------------------------------------------------------------------------------------|-----------------|----------------------------------------------------------------------------------------------------|
|             | View organisation profile Test name org       | ~                                                                                                    |                                                                                                    |                 |                                                                                                    |
|             | My policies My renewals My claims My Invoices | Assessment information                                                                                                    |                                                                                                    |                 |                                                                                                    |
|             | Policy year 2024/25 >>                        |                                                                                                    |                                                                                                    |                 | C' Refresh policies                                                                                                    |
|             |                                               | Business travel                                                                                                    | Property                                                                                                 |                 |                                                                                                    |
|             |                                               | Policy number C0019482<br>Valid for dates of journey only,<br>between 9/01/2025 to<br>30/06/2025<br>View details<br>Download documents<br>More actions ~ | Policy number A10123<br>01/07/2024 to 30/06/2025<br>View details<br>Download documents<br>More actions ~ |                 | NOTE: If 'More actions' is<br>greyed out and unable to<br>select for travel or any policy,<br>this means you have an<br>incomplete task in 'My tasks'.<br>You will either need to<br>complete or withdraw the<br>pending task to proceed with<br>entering a new endorsement. |
|             | My tasks My open cases                        |                                                                                                    |                                                                                                    |                 |                                                                                                    |
|             |                                               |                                                                                                    |                                                                                                    |                 | C Refresh my tasks                                                                                                    |
|             | ID 🐺 Claim number Product name                | The Category                                                                                                    | Policy number                                                                                            |                 | <b>actions</b>                                                                                                    |
|             | AA-477                                        |                                                                                                    |                                                                                                    | Open            | Withdraw                                                                                                    |
|             | E-94149 Property                              |                                                                                                    | A10123                                                                                                   | Open 30/06/2025 | Withdraw                                                                                                    |
|             |                                               |                                                                                                    |                                                                                                    |                 |                                                                                                    |

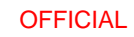